# **Tutoriel d'utilisation**

# Bonjour.app & ExperienceCotedAzur.com

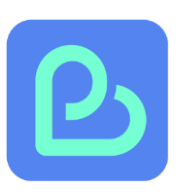

### EXPÉRIENCE CÔTE D'AZUR Series de la construction de la construction Vos loisirs intensément sud !

# **Objectif du tuto:**

- Créer un compte sur App.experiencecotedazur
- Publier des offres d'activités

- Connexion au site Experiencecotedazur.com (Après verification que toutes les conditions requises soient remplies)

## Les 2 Formules disponibles :

| Offre | Nombre d'offres | Coût mensuel | Conditions                                       |
|-------|-----------------|--------------|--------------------------------------------------|
| Start | 1 à 2           | Gratuit      | Recommandée pour démarrer                        |
| Pro   | Jusqu'à 50      | 19€/mois     | Pour les professionnels avec un catalogue étoffé |

# <u> K Les étapes : Creation de compte et connexion à la</u> <u>marketplace</u>

## Étape 1 – Créer un compte sur Expérience Côte d'Azur

- 1. Rendez-vous sur <u>https://app.experiencecotedazur.com/auth/signup</u>
- 2. Cliquez sur "Créer un compte"
- 3. Choisissez votre e-mail et mot de passe pour vous inscrire

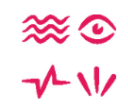

## Rejoignez-nous aujourd'hui

| Entrez votre      | email pour nous rejoindre et commencer à<br>promouvoir vos expériences ! |
|-------------------|--------------------------------------------------------------------------|
| Email             |                                                                          |
| john@doe.com      |                                                                          |
| Mot de passe      |                                                                          |
|                   |                                                                          |
| Retapez le mot de | passe                                                                    |
|                   |                                                                          |
|                   | INSCRIVEZ-VOUS MAINTENANT                                                |
|                   | ou                                                                       |
|                   | G INSCRIVEZ-VOUS AVEC GOOGLE                                             |
| Vous              | avez déjà un compte 2 Connectez-vous                                     |

4. Remplissez Nom / Prénom/ telephone et prendre connaissance des conditions avant de les accepter

Attention il faudra bien penser à nous retourner le contrat de commercialisation ainsi que les annexes au contrat signé pour que vos offres soient mis en ligne sur le site .

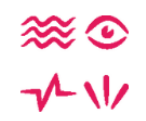

## Dernière étape

Entrez vos coordonnées pour accéder à votre compte gratuit.

| Entreprise                                       |
|--------------------------------------------------|
| Nom de votre entreprise                          |
| Prénom & Nom                                     |
| John Doe                                         |
| •<br>Téléphone                                   |
| +33 6 49 53 50 12                                |
| J'accepte les Conditions générales d'utilisation |
| Finaliser mon inscription                        |

## Bienvenue sur votre tableau de bord !

| E Expérience Côte d'Azur | Mon application > Tablesu de bord                                                                                       |
|--------------------------|----------------------------------------------------------------------------------------------------|
| Mon application ^        | Tableau de bord (+)                                                                                                    |
| Réservations             |                                                                                                    |
| D Offres                 | A compléter A compléter A compléter                                                                                     |
|                          | Complétez votre profil Créez votre première Configurez votre                                                            |
| Entreprise ^             | Nous voulons en savoir plus sur Jy vais offre Jy vais système de paiement<br>vous ;-) Jy vais Jy vais Jy vais Jy vais   |
| Paramètres               | pour percevoir des paiements                                                                                            |
| A Utilisateurs           |                                                                                                    |
| Factures                 |                                                                                                    |
|                          | Vous utilisez la version gratuite Découvrez toutes les possibilités de la version PRO et passez à la vitesse supérieure |
|                          | 7 derniers jours Ŏ Ce mois-ci Ŏ Cette année Ŏ                                                                           |
|                          | 0,00 €<br>Aucune réservation récente<br>Aucune réservation récente                                                      |
|                          | Aucune réservation pour le moment                                                                                       |
|                          |                                                                                                    |
|                          |                                                                                                    |
| A Alexandra CARLETTI     | Vous n'avez pas encore de réservations.<br>Patientez encore un peu vos efforts porteront leurs fruits !                 |

## Étape 2 – Configurer votre système de paiement (avec Stripe Connect)

- 1. Renseignez votre numéro de téléphone
- 2. Vérifiez le code reçu
- 3. Renseignez votre type et infos d'entreprise
- 4. Renseignez vos coordonnées bancaires
- 5. Terminez la configuration

## Étape 3 – Ajouter une offre d'activité :

1. Depuis le tableau de bord, cliquez sur "Créer votre première offre"

| Mes         | offres              |          |                                          | <b>•</b> | Ajouter une offre |
|-------------|---------------------|----------|------------------------------------------|----------|-------------------|
| Filtrer l   | e titre             |          |                                          |          | Colonne 🗸         |
|             | Image               | Titre ↑↓ | Date de création                         | Activer  |                   |
|             |                     | A        | ucune offre. N'hésitez pas à en ajouter. |          |                   |
| O sur O lig | gne(s) sélectionnée | 9(S)     |                                          | Pré      | cédent Suivant    |

#### 2. Complétez:

Detail de votre offre (nom, description, lieu, durée, prix, nombre de places) 3. **Ajoutez des photos** (dans Images)

#### 4. Tarifs et disponibilités.

Dans disponibilités, vous pouvez choisir la période possible pour les reservations et les jours ou les créneaux sont proposes.

Pour créer les créneaux horaires, vous devez cliquer sur les 3 petits points à côte du jour et remplir vos créneaux

Disponibilités

| Période    |   |            |   | Lu | Ма       | Ме       | Je       | Ve       | Sa       | Di       |
|------------|---|------------|---|----|----------|----------|----------|----------|----------|----------|
| 01/04/2025 | Ë | 31/03/2026 | Ë |    | <b>.</b> | <b>.</b> | <b>.</b> | <b>.</b> | <b>.</b> | <b>.</b> |
|            |   |            |   |    | 7        |          |          |          |          |          |

Cela vous ouvre une fenêtre et ensuite vous pouvez paramétrer chaque jour les créneaux :

| noranes y                        | Cielleaux                                     | <b><u>horaires</u></b> = client vient quan         |
|----------------------------------|-----------------------------------------------|----------------------------------------------------|
| Horaires                         | Créneaux                                      | veut pendant ouverture                             |
| Le visiteur ré<br>heure fixe. V  | éserve un créneau et<br>ous pouvez ajouter p  | la prestation commence à<br>lusieurs créneaux.     |
| : ©                              | ×                                             |                                                    |
| A                                |                                               |                                                    |
|                                  |                                               |                                                    |
| Capacité n                       | nax                                           |                                                    |
| Combien de p                     | ersonnes maximums                             | pouvez-vous accueillir ?                           |
| votre capacité<br>pour la journé | é maximum s'appliqu<br>e si vous n'avez pas ( | e pour chaque créneaux ou<br>de créneau spécifique |
| illimité                         |                                               |                                                    |
|                                  |                                               |                                                    |
|                                  |                                               |                                                    |

**Choisissez le mode de réservation** : Instantanée (confirmation envoyée automatiquement au client après le paiement) ou sur demande (cela veut dire que vous allez recevoir une notification à la demande de reservation et c'est à vous de valider la demande)

| Options                                                                                     |                                                                                                |
|---------------------------------------------------------------------------------------------|------------------------------------------------------------------------------------------------|
| <b>Délai de réservation</b><br>Jusqu'à quand votre prestati                                 | on peut-elle être réservée au plus tard ?                                                      |
| Pas de limite                                                                               | ٥                                                                                              |
| <b>Type de réservation</b><br>Instannée : les visiteurs peuv<br>Demande : Vous disposerez d | ent réserver automatiquement.<br>le 24 heures pour accepter ou refuser la demande de réservati |
|                                                                                             |                                                                                                |

Attention avant de sauvegarder vous devez avoir rempli toutes les étapes donc prévoyez bien tout le contenu à publier en avance

## Étape 4 – Informations sur votre société

- 1. Intégrez votre logo
- 2. Intégrez en PDF vos CGV ( avec vos conditions générales de ventes, conditions d'annulations, et votre règlement RGPD)
- 3. Vérifier dans detail de l'entreprise que tout est renseigné.

# Paiement et commissions

- Frais bancaires selon la carte (ex. 1,5 % + 0,25 € par transaction pour cartes EU)
- Frais Bonjour.fun : 1 % par réservation (couvre l'assurance annulation)
- Remboursement automatique au client en cas d'annulation et pas de

commissions prises sur les dossiers annulés

# Flux de paiement directement sur votre compte

Virement chaque vendredi pour les réservations payées la semaine précédente (S-1).

- Vous pourrez visualiser les paiements dans :

Factures/ Paiement/ Mon tableau de bord Stripe

| Sxpérience Côte d'Azur | Entreprise > Factures                                                                              |
|------------------------|----------------------------------------------------------------------------------------------------|
| Mon application ^      | Mon entreprise                                                                                     |
| Réservations           | Abonnement Factures Palement                                                                       |
| Offres Entreprise      | Tableau de bord stripe           Accèdez à votre tableau de bord Stripe pour gérer vos abonnements |
| A Paramètres           | Mon tableau de bord Stripe 🖸                                                                       |
| A Utilisateurs         |                                                                                                    |

# A Bonnes pratiques pour les débutants

- Décrivez précisément vos activités
- Mettez de belles photos
- Testez la version gratuite avant la version Pro
- Consultez souvent vos réservations

# 🖄 Vous rencontrez une difficulté ? Support :

- Version gratuite : assistance via ExperienceCotedAzur.com au 04 94 19 10 60 ou par mail sur <u>acarletti@esterel-cotedazur.com</u> ou <u>avasseur@esterel-cotedazur.com</u>

- Version Pro : support direct par mail Bonjour.fun

<u>Téléchargez le contrat de commercialisation</u>, <u>l'annexe Groupe et Loisirs</u> à nous retourner OBLIGATOIREMENT et nous transmettre la liste par mail des documents suivants :

Kbis, RIB, Assurances, numéro de Carte Pro si vous encadrez des activités, Diplômes